## Instruktion för hur du ansluter till digitalt möte

- 1. Klicka på den länk som finns till mötet.
- 2. Om du har redan Teams installerat får du frågan om att öppna Microsoft Teams. Klicka i kryssrutan för att acceptera.
- 3. Se till att stänga av kamera och ljud, se bild nedan

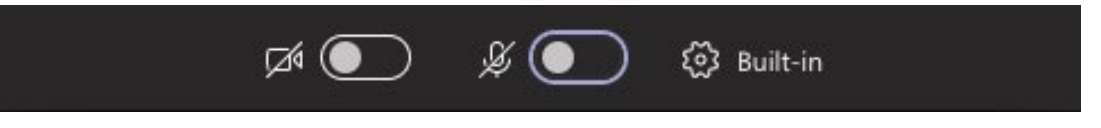

4. Har du inte Teams installerat, välj **"Fortsätt i den här webbläsaren".** Se till att stänga av kamera och mikrofon, se bild nedan

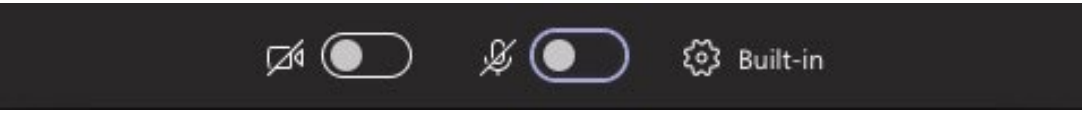

- 5. Tryck på "Anslut nu"
- 6. Som du ser ovanför bilden kommer du att släppas in i mötet när skolans personal märker att du har anslutit dig.
- 7. När du väl blir insläppt in till mötet och du fortfarande har kamera och mikrofon påkopplad, var snäll att stänga av detta. Se bild nedan. Om du inte ser denna bild, för markören över huvudfönstret så dyker den upp.

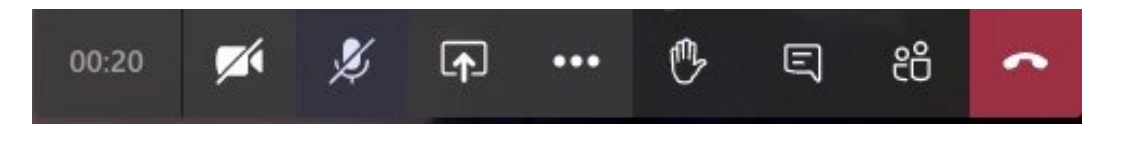